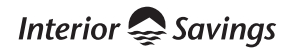

# Online Security and Security Alerts

Through the use of measures like security alerts, strong personal access codes, security questions, and data encryption, Interior Savings' online services offer you the best security currently available.

#### WHAT CAN SECURITY ALERTS DO FOR YOU?

Stop fraudsters in their tracks. You can sign up to receive an email or text message right away if your account is accessed or if there is unusual activity.

#### Set alerts for things like:

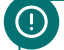

## LOGIN

Get notified when your account has been logged in to and easily track if an unauthorized user has accessed your account.

## ()

INTERAC® E-TRANSFER RECIPIENT ADDED Get notified if a joint account holder, or unauthorized user has set up a recipient

(!)

#### (!)

#### NEW BILL PAYEE ADDED

Get notified if a joint account holder, or unauthorized user has set up a new payee.

#### (!)

#### LOW BALANCE THRESHOLD

Use this alert to ensure you always have enough funds in your account.

### WITHDRAWAL EXCEEDS THRESHOLD

Use this alert to be notified when large sums leave your account.

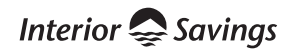

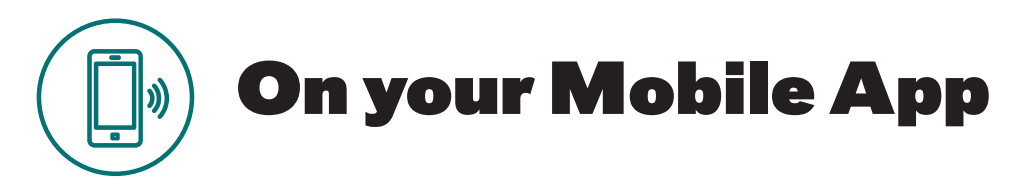

A few easy steps to set up security alerts and rest easy:

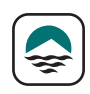

#### **STEP ONE:**

**Open the Interior Savings mobile app** 

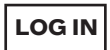

STEP TWO: Login

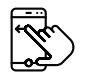

STEP THREE: Swipe left to see more options

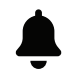

## STEP FOUR:

Select 'Alerts'

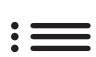

#### STEP FIVE: Select 'Manage'

If this is the first time you've created an alert, you will be prompted to enter your email address or mobile phone number and hit "save"

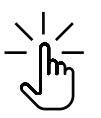

#### STEP SIX:

Select the alert(s) you would like to enable

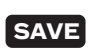

#### **STEP SEVEN:**

Confirm how you would like to receive alerts (email or text message) and click 'SAVE'

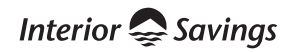

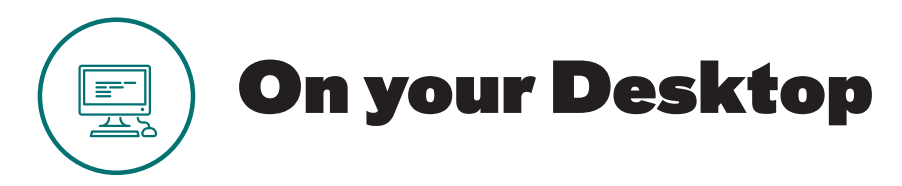

A few easy steps to set up security alerts and rest easy:

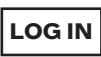

#### STEP ONE:

Login to Online Banking

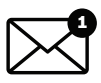

#### STEP TWO:

Click on 'Messages and Alerts' in the left-hand navigation menu

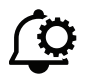

(+)

#### **STEP THREE:**

Select 'Manage Alerts' below

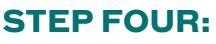

Click on the alerts you would like to receive and confirm each selection by clicking 'Add'

#### **STEP FIVE:**

SUBMIT

Choose if you want alerts by email or text message (the first time, you may need to add your email or mobile phone number and accept the user agreement). Click SUBMIT to verify your alert setting.

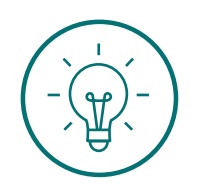

## For tips and resources on fraud prevention:

my.interiorsavings.com/localmatters/financial-fitness/fraud-prevention